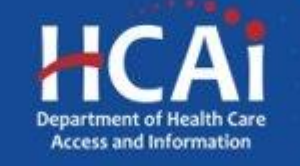

# Certification and Final Report Guide

Song-Brown Program Department of Health Care Access and Information (HCAI) August 2022

## **Song-Brown Certifications**

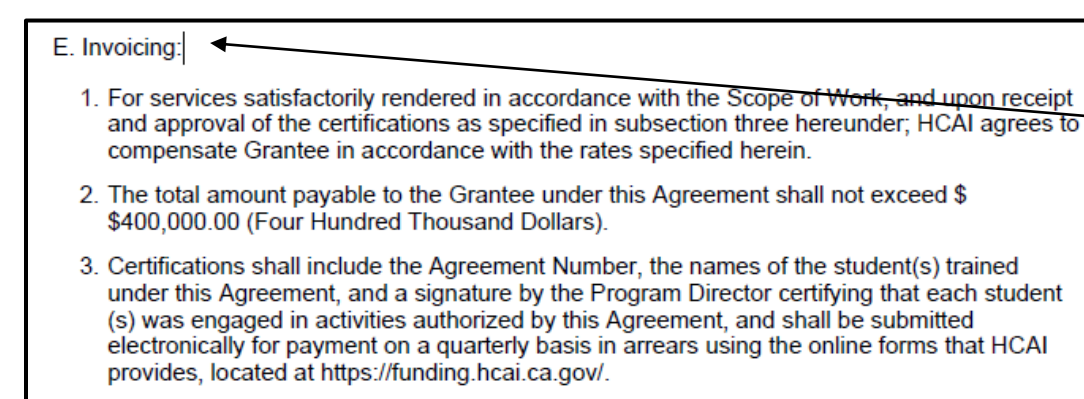

4. HCAI will withhold the final quarterly payment due to the Grantee under this Agreement until all required reports are submitted to HCAI and approved. Additional information may be requested by HCAI during the term of the Grant Agreement and/or upon reviewing the Final Report. HCAI will notify the Grantee of approval in writing.

- Awardees must complete certifications documenting award expenditures. Check the Invoicing section of your agreement for more information.
- Accurate and timely certification submission is necessary for certification approval, and subsequent payment processing.
- Program Directors will receive an email notice when a certification is due.
- You must submit certifications via eApp.

#### **Completing Certifications**

#### **Accessing Certifications**

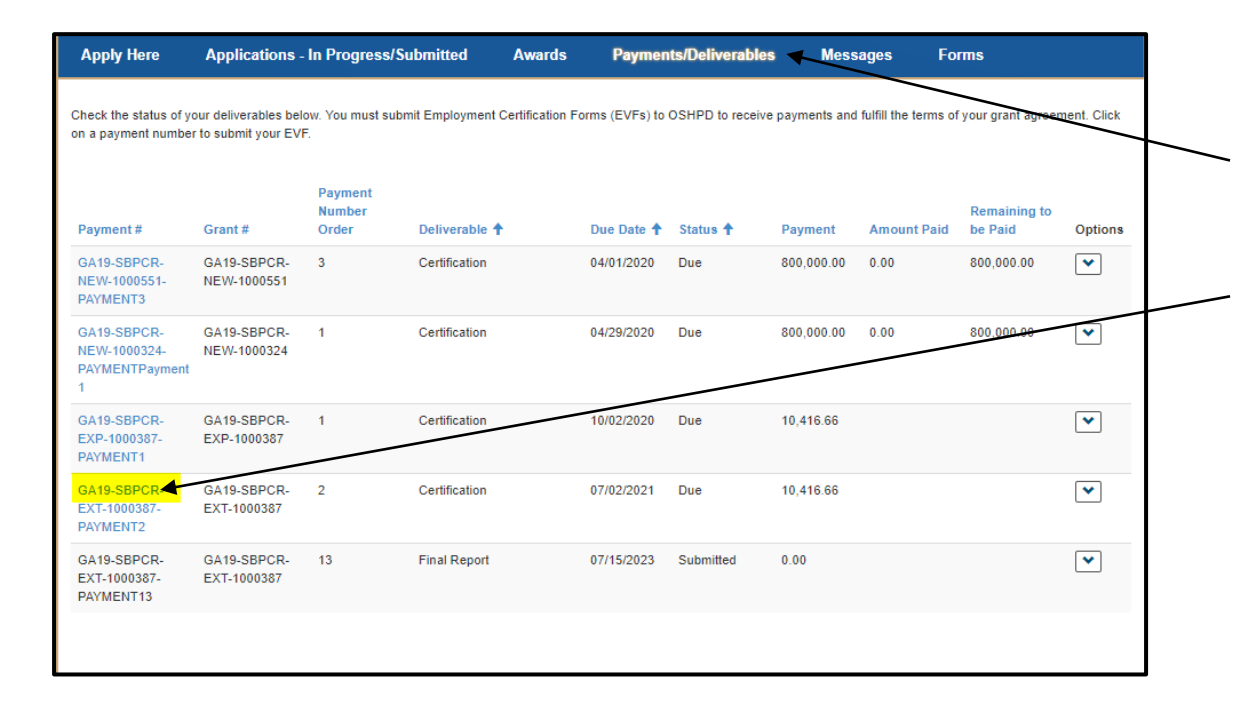

- Complete and submit Certifications through eApp at <a href="https://funding.hcai.ca.gov/">https://funding.hcai.ca.gov/</a>.
- Log into your eApp profile, and click on "Payments/ Deliverables".
- Click on the link in the "Payment #" column, and the certification will open.
- You will see the Certifications option only when in the "Due" or "Modification Required" status.

## Completing Certifications (1/2)

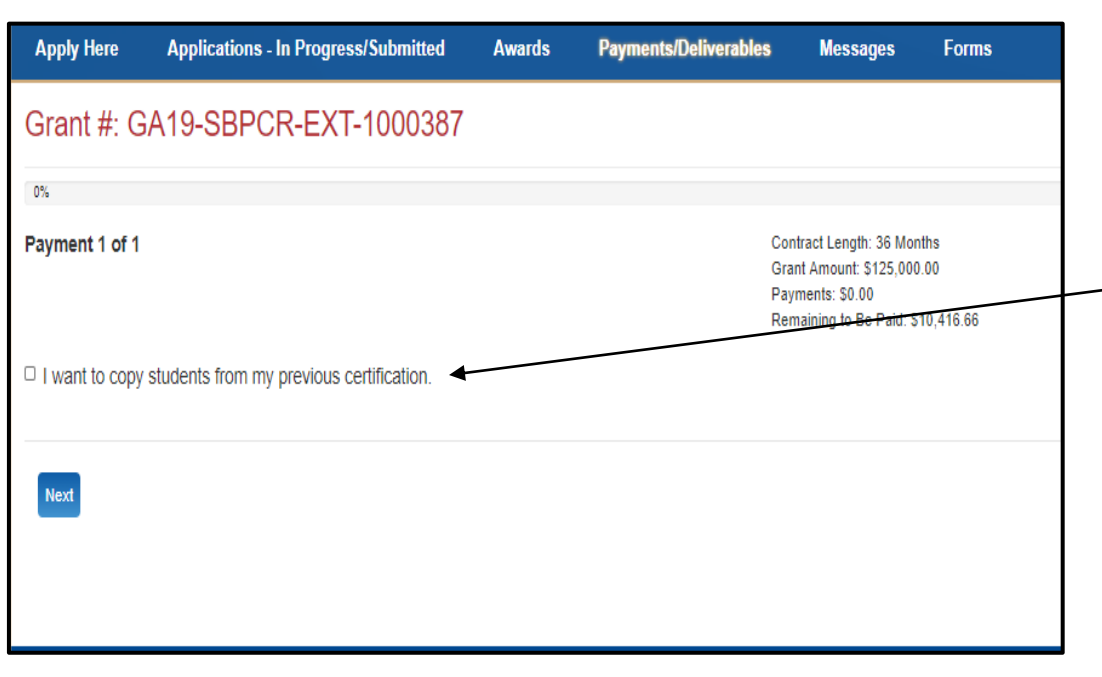

- For FNP/PA and RN Programs, certifications must include student names filling awarded slots for the applicable quarter.
- For PCR Programs, certifications must include resident names filling awarded slots for the applicable quarter.
- For quarter two certifications, as well as subsequent certifications, check this box to copy names from the prior certification to the current certification.
- For quarter one certifications, there is no need to check this box.
- Click the "Next" button.

Note: Program Directors and Grant Preparers can complete certifications. Review your agreement terms before completing your certifications.

## Completing Certifications (2/2)

| Apply Here                             | Applications - In Progress/Submitte                                            | d Awards                                 | Payments/Deliverables                     | Messages                                                                                        | Forms                           |
|----------------------------------------|--------------------------------------------------------------------------------|------------------------------------------|-------------------------------------------|-------------------------------------------------------------------------------------------------|---------------------------------|
| Grant #: G                             | A19-SBPCR-EXT-10003                                                            | 87                                       |                                           |                                                                                                 |                                 |
|                                        | 23*2                                                                           |                                          |                                           |                                                                                                 |                                 |
| Payment 2 of 1                         |                                                                                |                                          | Co<br>Gr<br>Pa<br>Re                      | ontract Length: 36 Mon<br>rant Amount: \$125,000<br>ayments: \$0.00<br>emaining to Be Paid: \$1 | ths<br>.00<br>10,416.66         |
| Pursuant to Gran<br>and are eligible f | nt Agreement GA19-SBPCR-EXT-10003<br>for receiving funds under the Health Care | 87, the Crystal Gey<br>Workforce Trainin | ser trained the below listed re<br>g Act. | esidents during the                                                                             | quarter of 7/1/2021 to 7/1/2023 |
| First Year Res<br>To add each first    | sident Names<br>t year resident, click on the Add Residen                      | t button. (Awarded                       | Residents: 1)                             |                                                                                                 |                                 |
| First Name 🕈                           |                                                                                | La                                       | st Name                                   |                                                                                                 | Options                         |
| gunther                                |                                                                                | he                                       | mandez                                    |                                                                                                 | ~                               |
|                                        |                                                                                |                                          |                                           |                                                                                                 |                                 |
|                                        |                                                                                |                                          |                                           |                                                                                                 |                                 |
|                                        |                                                                                |                                          |                                           |                                                                                                 |                                 |
|                                        |                                                                                |                                          |                                           |                                                                                                 |                                 |
| Payment 1 of 1                         |                                                                                |                                          | c                                         | Contract Length: 36 Mo                                                                          | onths                           |

| Payment 1 of 1                                                                                                    | Contract Length: 36 Months<br>Grant Amount: \$125,000.00<br>Payments: \$0.00<br>Remaining to Be Paid: \$10,416.66 |   |
|----------------------------------------------------------------------------------------------------|----------------------------------------------------------------------------------------------------|---|
| Pursuant to Grant Agreement GA19-SBPCR-EXT-1000387, the Crystal Geyser train<br>and are eligible for receiving funds under the Health Care Workforce Training Act. | ed the below listed residents during the quarter of 7/1/2021 to 7/1/2023                                          | / |
| First Year Resident Names<br>To add each first year resident, click on the <b>Add Resident</b> button. (Awarded Residen                                            | nts: 1) Add Resident                                                                                              |   |
| First Name 🕈 Last Name                                                                                                    | Options                                                                                                    |   |

- To edit copied names, click "Edit" under the dropdown menu.
- To add new names, click the "Add Student" or "Add Resident" button.
- Click the "Next" button once all names are complete.

## **Submitting Your Certification**

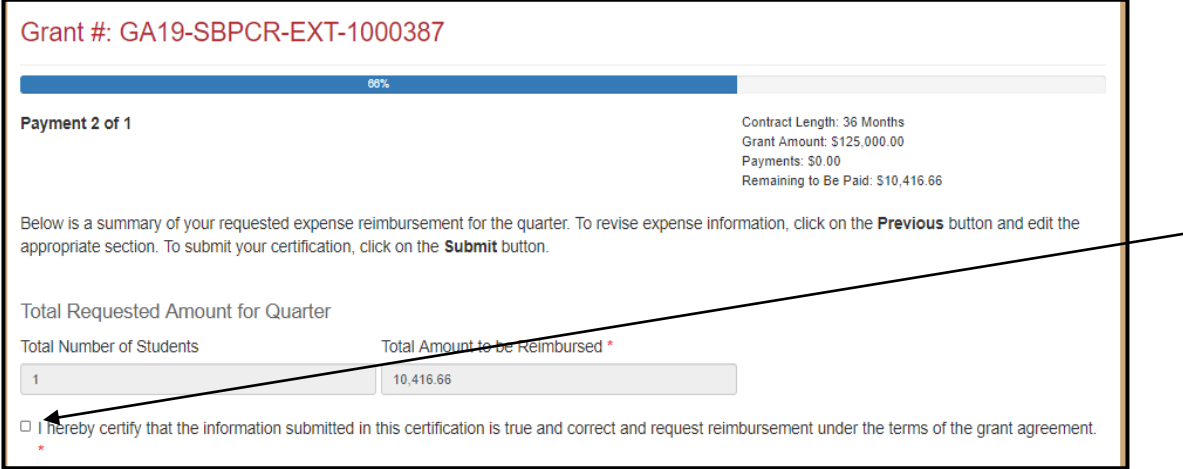

- The final page will summarize the information you entered and show the total requested amount.
- Review the listed totals for accuracy. To go back and revise the certification, click the "Previous" button.
- Check this box to confirm certification accuracy.
- Click "Submit" at the bottom of the page.
- Song-Brown staff will retrieve the certification and process it for payment.

Note: Once you submit the Certification, you cannot edit it.

#### **Certification Status**

| Applications -                                  | In Progress/S                     | ubmitted         | Awards          | Paymen         | ts/Deliverables  | Mess         | ages Fe             | orms                    |             |
|-------------------------------------------------|-----------------------------------|------------------|-----------------|----------------|------------------|--------------|---------------------|-------------------------|-------------|
| your deliverables belo<br>er to submit your EVF | ow. You must subi<br><del>.</del> | mit Employment C | Certification F | orms (EVFs) to | OSHPD to receive | payments and | fulfill the terms ( | of your grant agreen    | nent. Click |
| Grant #                                         | Payment<br>Number<br>Order        | Deliverable 🕇    |                 | Due Date 🕇     | Status 🕇 👉       | Payment      | Amount Paid         | Remaining to<br>be Paid | Options     |
| GA19-SBPCR-<br>NEW-1000551                      | 3                                 | Certification    |                 | 04/01/2020     | Due              | 800,000.00   | 0.00                | 800,000.00              | •           |
| GA19-SBPCR-<br>NEW-1000324                      | 1                                 | Certification    |                 | 04/29/2020     | Due              | 800,000.00   | 0.00                | 800,000.00              | ~           |
| GA19-SBPCR-<br>EXP-1000387                      | 1                                 | Certification    |                 | 10/02/2020     | Due              | 10,416.66    |                     |                         | •           |
| GA19-SBPCR-<br>EXT-1000387                      | 2                                 | Certification    |                 | 07/02/2021     | Due              | 10,416.66    |                     |                         | ~           |
| GA19-SBPCR-<br>EXT-1000387                      | 13                                | Final Report     |                 | 07/15/2023     | Submitted        | 0.00         |                     |                         | ~           |
|                                                 |                                   |                  |                 |                |                  |              |                     |                         |             |

- See the Status column here.
- Status Definitions:
  - Due- Certification can be completed and submitted.
  - Submitted- Certification has been sent to staff for review.
  - Modification Required- Staff is requesting modifications and/or additional information.
  - Modification Submitted- Modified documents submitted/pending staff review.
  - Approved- Staff has approved your certification and submitted to Accounting for payment.
- Please allow 45 business days after the certification is approved before inquiring about payment status.

#### **Completing Final Reports**

#### **Accessing Final Reports**

| HCAi                                                                                           |                                                                           |                                                                                                    |                                                  |                                                                                                    |                                                                         |                                                                                         |                           |                                                                                                    |   |
|------------------------------------------------------------------------------------------------|---------------------------------------------------------------------------|----------------------------------------------------------------------------------------------------|--------------------------------------------------|----------------------------------------------------------------------------------------------------|-------------------------------------------------------------------------|-----------------------------------------------------------------------------------------|---------------------------|----------------------------------------------------------------------------------------------------|---|
| Apply Here                                                                                     | Ар                                                                        | plications - In Progre                                                                                                    | ess/Submitted                                    | Awards                                                                                                    |                                                                         | Payments & De                                                                           | eliverables               | Messages                                                                                            |   |
| Listed below are the sta<br>Contract Number                                                    | atus of your deliveral<br>Grant Agreement<br>Contract                     | oles. To receive paym<br>Payment Number<br>Order                                                                            | ents, please submit<br>Deliverable<br>Name/Title | Certifications and a Fin<br>Deliverable Due<br>Date                                                                                | al Report to HCAI a<br>Deliverable<br>Status                            | s outlined in your grant a                                                              | agreement.<br>Amount Paid | Remaining to be<br>Paid                                                                             |   |
|                                                                                                |                                                                           |                                                                                                    |                                                  |                                                                                                    |                                                                         |                                                                                         |                           |                                                                                                    |   |
| GA22-SBFNPPA-<br>0001303-5                                                                     | GA22-SBFNPPA-<br>0001303                                                  | 5                                                                                                    | Final Report                                     | 07/11/2022                                                                                                    | Due                                                                     | 5,000.00                                                                                | 0.00                      | 5,000.00                                                                                            | • |
| GA22-SBFNPPA-0001303-5                                                                         | GA22-SBFNPPA-<br>0001303                                                  | 5                                                                                                    | Final Report                                     | 07/11/2022                                                                                                    | Due                                                                     | 5,000.00                                                                                | 0.00                      | 5,000.00                                                                                            |   |
| GA22-SBFNPPA-<br>0001303-5                                                                     | GA22-SBFNPPA-<br>0001303<br>Data                                          | 5<br>Submissions                                                                                                    | Final Report                                     | 07/11/2022<br>CA Healthcare Infra                                                                                                  | Due                                                                     | 5,000.00 Public Transparen                                                              | 0.00<br>cy                | 5,000.00<br>About HCAI                                                                              | • |
| GA22-SBFNPPA-<br>0001303-5                                                                     | GA22-SBFNPPA-<br>0001303<br>Data<br>Patie                                 | 5<br>Submissions<br>nt-Level Administrative                                                                                 | Final Report                                     | 07/11/2022<br>CA Healthcare Infra<br>All Facilities                                                                                | Due                                                                     | 5,000.00<br>Public Transparen<br>Public Meetings                                        | 0.00<br>cy                | 5,000.00 About HCAI Newsroom                                                                        | V |
| GA22-SBENPPA-<br>0001303-5<br>Services<br>Submit Data<br>Loan Repayment Progra                 | GA22-SBFNPPA-<br>0001303<br>Data<br>Patie<br>ims Heal                     | 5<br>Submissions<br>nt-Level Administrative<br>h Facility Utilizations                                                      | Final Report                                     | 07/11/2022<br>CA Healthcare Infra<br>All Facilities<br>Healthcare Facility D                                                       | Due                                                                     | 5,000.00<br>Public Transparen<br>Public Meetings<br>Public Records                      | 0.00<br>cy                | 5,000.00 About HCAI Newsroom Divisions                                                              | × |
| GA22-SBFNPPA-<br>0001303-5<br>Services<br>Submit Data<br>Loan Repayment Progra<br>Scholarships | GA22-SBFNPPA-<br>0001303<br>Data<br>Patie<br>ims Heat<br>Hosp             | 5 Submissions nt-Level Administrative facility Utilizations ital & LTC Financials                                           | Final Report                                     | 07/11/2022<br>CA Healthcare Infra<br>All Facilities<br>Healthcare Facility D<br>Seismic Compliance                                 | Due<br>Instructure<br>wetail<br>and Safety                              | 5,000.00 Public Transparen Public Meetings Public Records Payment to Agency             | 0.00<br>cy<br>Reports     | 5,000.00<br>About HCAI<br>Newsroom<br>Divisions<br>Laws & Regulations                               | × |
| GA22-SBFNPPA-<br>0001303-5                                                                     | GA22-SBFNPPA-<br>0001303<br>Data<br>Patie<br>ums Heal<br>Hosp<br>Coro     | 5<br>Submissions<br>nt-Level Administrative<br>f Facility Utilizations<br>fatal & LTC Financials<br>nary Artery Bypass Grif | Final Report                                     | CA Healthcare Infra<br>All Facilities<br>Healthcare Facility D<br>Seismic Compliance<br>Hospital Community                         | Due<br>structure<br>ketail<br>and Safety<br>Benefit Plans               | 5,000.00<br>Public Transparen<br>Public Meetings<br>Public Records<br>Payment to Agency | 0.00<br>cy<br>Reports     | 5,000.00 About HCAI Newsroom Divisions Laws & Regulations Public Meetings                           | • |
| Services<br>Submit Data<br>Loan Repayment Progra<br>Scholarships<br>Grants<br>Penalty Appeals  | GA22-SBFNPPA-<br>0001303<br>Data<br>Patie<br>Heat<br>Hosp<br>Coro<br>Heat | 5<br>Submissions<br>nt-Level Administrative<br>h Facility Utilizations<br>ital & LTC Financials<br>nary Artery Bypass Gra   | Final Report                                     | CA Healthcare Infra<br>All Facilities<br>Healthcare Facility D<br>Seismic Compliance<br>Hospital Community<br>California Primary C | Due<br>structure<br>vetail<br>and Safety<br>Benofit Plans<br>are Office | 5,000.00<br>Public Transparen<br>Public Meetings<br>Public Records<br>Payment to Agency | 0.00<br>cy<br>Reports     | 5,000.00<br>About HCAI<br>Newsroom<br>Divisions<br>Laws & Regulations<br>Public Meetings<br>Careers | V |

- Click on "Payment/Deliverables" tab to begin filling out your Final Report.
- Click on the "Contract Number" link to access the Final Report.

Note: Program Directors and Grant Preparers can submit Final Reports.

#### **Completing the Personnel Page**

| Chicon                       |                                                            |                                    | Profile Assign Other Users Sign Out             | L DAVID WINSTON |
|------------------------------|------------------------------------------------------------|------------------------------------|-------------------------------------------------|-----------------|
| HCAi                         |                                                            |                                    |                                                 |                 |
| Apply Here                   | Applications - In Progress/Submitted                       | Awards                             | Payments & Deliverables                         | Messages        |
|                              |                                                            |                                    |                                                 |                 |
| Grant #: GA22                | 2-SBFNPPA-0001303                                          |                                    |                                                 |                 |
| 0%                           |                                                            |                                    |                                                 |                 |
|                              |                                                            |                                    | Contract Length:<br>Grant Amount: \$            |                 |
| Pursuant to Grant Agreement  | t GA22-SBFNPPA-0001303 with zzzBig Bird Training Progr     | amzzz, the following expenditures  | occurred during the entire grant period.        |                 |
|                              |                                                            |                                    |                                                 |                 |
| Personnel                    | n Cana Braum casilation ( and upper court for economic for | the selfs cast paired Click on     | the Add Daellian to then to add analy partition |                 |
| Provide an account of now of | e song-brown capitation runds were spent to personnel to   | r me entire grant period. Glock on | ne Add Position button to add each position.    | Add Position    |
| Position Title <b>†</b>      | Duties                                                     |                                    | Amount                                          |                 |
| There are no records to      | display.                                                   |                                    | Create                                          |                 |
|                              |                                                            |                                    |                                                 |                 |
| Save & Next                  |                                                            |                                    | Position                                        |                 |
| Jave & Next                  |                                                            |                                    | Duties Relevant to Grant *                      |                 |
|                              |                                                            |                                    |                                                 |                 |
|                              |                                                            |                                    |                                                 |                 |
|                              |                                                            |                                    |                                                 |                 |
|                              |                                                            |                                    | Amount *                                        |                 |
|                              |                                                            |                                    |                                                 |                 |
|                              |                                                            |                                    |                                                 |                 |
|                              |                                                            |                                    | Submit                                          | $\overline{)}$  |
|                              |                                                            |                                    |                                                 |                 |

- This page must only reflect faculty and staff expenditures within the scope of the agreement.
- Do not list expenses covered by other funding sources.
- Click "Add Position" to input personnel expenditures.
- A new window will appear, complete all required fields.
  - Once you have added all items, click "Save & Next".

Note: Review your agreement terms before completing your final report.

## Completing the Operating Expenses Page

•

| Apply Here                  | Applications - In Progress/Submitted                        | Awards                                 | Payments & Deliverables                                | Messages                   |
|-----------------------------|-------------------------------------------------------------|----------------------------------------|--------------------------------------------------------|----------------------------|
|                             |                                                             |                                        |                                                        |                            |
| Grant #: GA2                | 22-SBFNPPA-0001303                                          |                                        |                                                        |                            |
| 20%                         |                                                             |                                        |                                                        |                            |
|                             |                                                             |                                        | Contract Length: 12 Months<br>Grant Amount: \$1,000.00 |                            |
| Operating Ex                | (200000                                                     |                                        |                                                        |                            |
| Operating Ex                | kpenses                                                     |                                        |                                                        | 14                         |
| Provide an account of how   | the Song-Brown capitation funds were spent for operating e: | openses for the entire one-year grant  | period. Click on the Add Expense button to a           | ad each operating expense. |
| Line Hom .                  |                                                             | Amount                                 |                                                        | Add Expense                |
| Sumilies                    |                                                             | 154.00                                 |                                                        | *                          |
| outphies                    |                                                             |                                        |                                                        |                            |
| Training Module             |                                                             | 200.00                                 |                                                        | ~                          |
| Training Module             | C                                                           | 200.00<br>Create                       |                                                        | v                          |
| Training Module             | C ave & Next                                                | 200.00<br>Create                       |                                                        | *                          |
| Training Module Previous St | ave & Next                                                  | 200.00 Create Line Item *              |                                                        | *                          |
| Training Module Previous Sa | ave & Next                                                  | 200.00 Create Line item * Create       |                                                        | •                          |
| Training Module Previous Sa | ave & Next                                                  | 200.00 Create Line item *              |                                                        | ~                          |
| Previous Sa                 | ave & Next                                                  | 200.00 Create Line Item *              |                                                        | •                          |
| Previous Si                 | ave & Next                                                  | 200.00 Create Line item *              |                                                        | •                          |
| Previous S                  | ave & Next                                                  | 200.00 Create Line item*               |                                                        | •                          |
| Previous Sa                 | ave & Next                                                  | 200.00 Create Line Item Amount* Submit | )                                                      |                            |

- This page must reflect expenditures within the scope of the agreement, EX: Supplies, equipment under \$500, equipment maintenance, postage, duplication, communication, and memberships.
- Do not list expenses covered by other funding sources.
  - Click "Add Expense" to input expenditures.
  - A new window will appear, complete all required fields.
  - Once you have added all items, click "Save & Next".

## Completing the Major Equipment Page

•

| Apply Here                                           | Applications - In Progress/Submitted               | l Awards                                 | Payments & Deliverables                                | Messages             |   |
|------------------------------------------------------|----------------------------------------------------|------------------------------------------|--------------------------------------------------------|----------------------|---|
| Grant #: GA2                                         | 22-SBFNPPA-0001303                                 |                                          |                                                        |                      |   |
| (c.                                                  | 40%                                                |                                          |                                                        |                      |   |
|                                                      |                                                    |                                          | Contract Length: 12 Months<br>Grant Amount: \$1,000.00 |                      |   |
| Maior Equipr                                         | ment                                               |                                          |                                                        |                      |   |
| Provide an account of how                            | the Song-Brown capitation funds were spent for maj | or equipment for the entire one-year gra | nt period. Click on the Add Expense button to add e    | each major equipment |   |
| expense.                                             |                                                    |                                          |                                                        |                      |   |
|                                                      |                                                    |                                          |                                                        | Add Expense          | × |
| Line Item 1                                          |                                                    | Description                              | Amount                                                 | Add Expense          | * |
| Line Item 1<br>Blood pressure machine                | e                                                  | Used for                                 | Amount                                                 | Add Expense          | × |
| Line Item †<br>Blood pressure machine                | e                                                  | Used for                                 | Amount                                                 | Add Expense          |   |
| Line Item † Blood pressure machine Previous Sa       | e<br>ave & Next                                    | Used for Create                          | Amount                                                 | Add Expense          |   |
| Line Item †<br>Blood pressure machine<br>Previous Sa | e<br>ave & Next                                    | Used for Create                          | Amount                                                 | Add Expense          |   |
| Line Item †<br>Blood pressure machine<br>Previous Sa | e<br>ave & Next                                    | Used for<br>Used for<br>Create           | Amount                                                 | Add Expense          | × |
| Line Item †<br>Blood pressure machine<br>Previous Sa | e<br>ave & Next                                    | Used for Create                          | Amount                                                 | Add Expense          |   |
| Line Item †<br>Blood pressure machine<br>Previous Sa | e<br>ave & Next                                    | Description Used for Create Line item *  | Amount                                                 | Add Expense          |   |

- This page must reflect expenditures within the scope of the agreement for each piece of equipment over \$500.
- Do not list expenses covered by other funding sources.
- Click "Add Expense" to input expenditures.
- A new window will appear, complete all required fields.
  - Once you have added all items, click "Save & Next".

## Completing the Other Costs Page

| CAi                      |                                                            |                               |                                                         |                  |
|--------------------------|------------------------------------------------------------|-------------------------------|---------------------------------------------------------|------------------|
| Apply Here               | Applications - In Progress/Submitted                       | Awards                        | Payments & Deliverables                                 | Messages >       |
| Grant #· GA              | 19-SBENPPA-1000324                                         |                               |                                                         |                  |
|                          |                                                            |                               |                                                         |                  |
|                          | 60%                                                        |                               | Contract Length: 12 Months<br>Grant Amount: \$60,000.00 |                  |
| Other Costs              |                                                            |                               |                                                         |                  |
| rovide an account of how | v the Song-Brown capitation funds were spent for other cos | sts for the entire one-year g | rant period. Click on the Add Expense button to a       | dd each expense. |
| Line Item 🔺              | Descript                                                   | ion                           | Amount                                                  | Add Expense      |
|                          |                                                            | Create                        |                                                         |                  |
| There are no records     | to display.                                                | Line item *                   |                                                         |                  |
|                          |                                                            |                               |                                                         |                  |
| Previous                 | save & Next                                                | Amount *                      |                                                         |                  |
|                          |                                                            |                               |                                                         |                  |
|                          |                                                            | Submi                         | it )                                                    |                  |
|                          |                                                            |                               |                                                         |                  |
|                          |                                                            |                               |                                                         |                  |

- This page must reflect expenditures within the scope of the agreement for items not covered in prior pages of the report, EX: Travel, consultants, and accreditation fees.
- Do not list expenses covered by other funding sources.
- Click "Add Expense" to input expenditures.
- A new window will appear, complete all required fields.
- Once you have added all items, click "Save & Next".

### Completing the Total Expenses Page

| Apply Here Ap                                                                |                                              |                                    |                                                             |                               |   |
|------------------------------------------------------------------------------|----------------------------------------------|------------------------------------|-------------------------------------------------------------|-------------------------------|---|
|                                                                              | plications - In Progress/submitted           | Awards                             | Payments & Deliverables                                     | Messages                      |   |
| Grant #: GA22-SBFI                                                           | NPPA-0001303                                 |                                    |                                                             |                               |   |
| -                                                                            | 80%                                          |                                    |                                                             |                               |   |
|                                                                              |                                              |                                    | Contract Length: 12 Months                                  |                               |   |
|                                                                              |                                              |                                    | Grant Amount: \$4,254.00 <                                  |                               |   |
| fotal Expenses                                                               |                                              |                                    |                                                             |                               |   |
| elow is a summary of your total expenses<br>ick on the <b>Submit</b> button. | for the entire one-year grant period. To rev | rise expense information, click or | the <b>Previous</b> button and edit the appropriate section | . To submit your final second | - |
| Personnel Total                                                              | \$ 2,000.00                                  |                                    | /                                                           |                               |   |
| Operating Expense Total                                                      | \$ 354.00                                    |                                    |                                                             |                               |   |
| Major Equipment Total                                                        | \$ 1,200.00                                  |                                    |                                                             |                               |   |
| Other Cost Total                                                             | \$ 700.00                                    |                                    |                                                             |                               |   |
| Total Expenses                                                               | \$ 4,254.00                                  |                                    |                                                             |                               |   |

- This page must reflect the total expenditures from all prior pages of the report.
- Ensure the "Total Expenses" at the bottom of the page does not exceed the total grant award amount listed in the upper right corner of the page.
- Click "Submit" once you have entered all expenses.

Note: It is critical to expend funds timely. If you expend less than what you were awarded within the agreement service period, staff will reduce your final payment to align with what you expended.

#### **Post-Submission Maintenance**

Program Directors must:

- Keep your eApp profile and approved Grant Preparer list updated with current contact information. Otherwise, you may miss important notifications.
- Notify the Office at <u>SongBrown@hcai.ca.gov</u> when the Agreement Signatory, Payee Data Signatory, or Contract contact changes. Failure to do so may delay your grant agreement and/or cause payment issues.

#### Questions?

- Email us at <u>SongBrown@hcai.ca.gov</u>
- Email subject line must include the application number and program name